#### **GUI** in Java

Presented by HCI Team

Ali Ridho Barakbah Umi Sa'adah Nur Rosyid Mubtada'i

Supervised by

Prof. Kohei Arai

## Abstract Window Toolkit

- Menyediakan komponen-komponen GUI yang digunakan di semua aplikasi Java & Java applet
- Berisi class-class yang dapat diturunkan dan propertis-propertisnya dapat diwariskan
- Memastikan bahwa setiap komponen GUI yang dapat ditampilkan di layar adalah merupakan suatu subclass Component atau MenuComponent
- Mempunyai Container, yaitu suatu abstract subclass dari Component dan termasuk di dalamnya adalah 2 subclass
  - Panel
  - Window

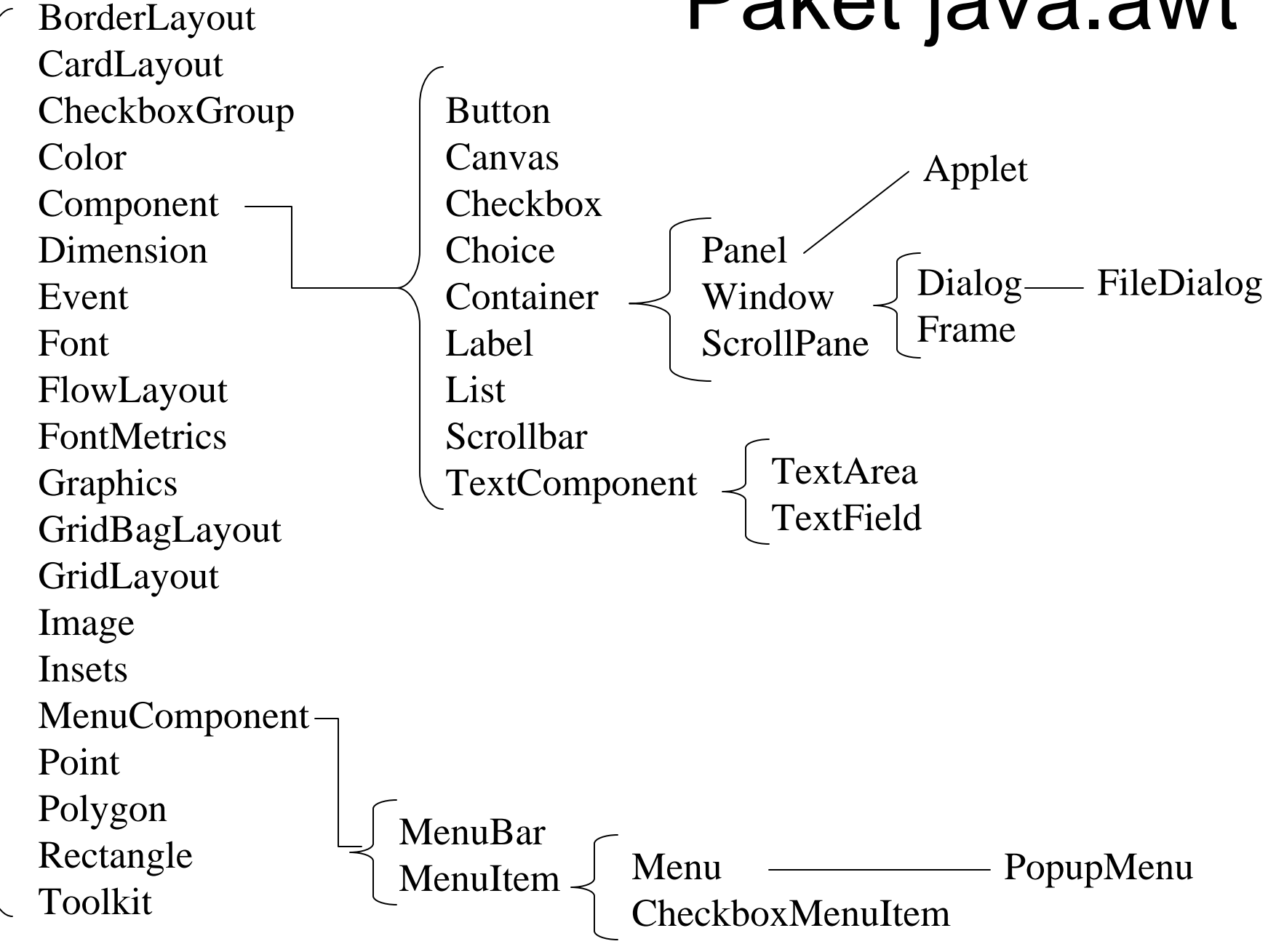

### Containers

- Menambah komponen dengan metode add()
- Mempunyai 2 tipe kontainer
  - Window
  - Panel
- Suatu Window adalah objek window yang dapat melayang
- Suatu Panel adalah dapat diisikan sejumlah komponen GUI.

#### Memposisikan Komponen

- Posisi dan ukuran dari suatu komponen pada suatu Container adalah ditentukan oleh suatu layout manager
- Posisi dan ukuran dari komponen dapat diset dengan men-disable layout manager
- setLocation() dan setSize() dapat dipakai untuk memposisikan dan mengeset ukuran dari suatu komponen pada suatu container

#### Frames

- Adalah suatu subclass dari Window
- Mempunyai title dan tepi yang dapat diubah ukurannya
- Default-nya di-set invisible dan dapat di-set visible dengan setVisible(true)
- Mempunyai border layout sebagai layout manager default
- Menggunakan metode setLayout untuk merubah layout manager default

**Contoh Frame** 

import java.awt.\*;

public class FrameExample {
 private Frame f;

public FrameExample() {
 f=new Frame("Coba frame");
 f.setSize(170,170);
 f.setBackground(Color.blue);
 f.setVisible(true);

public static void main(String args[]) {
 FrameExample guiWindow=
 new FrameExample();

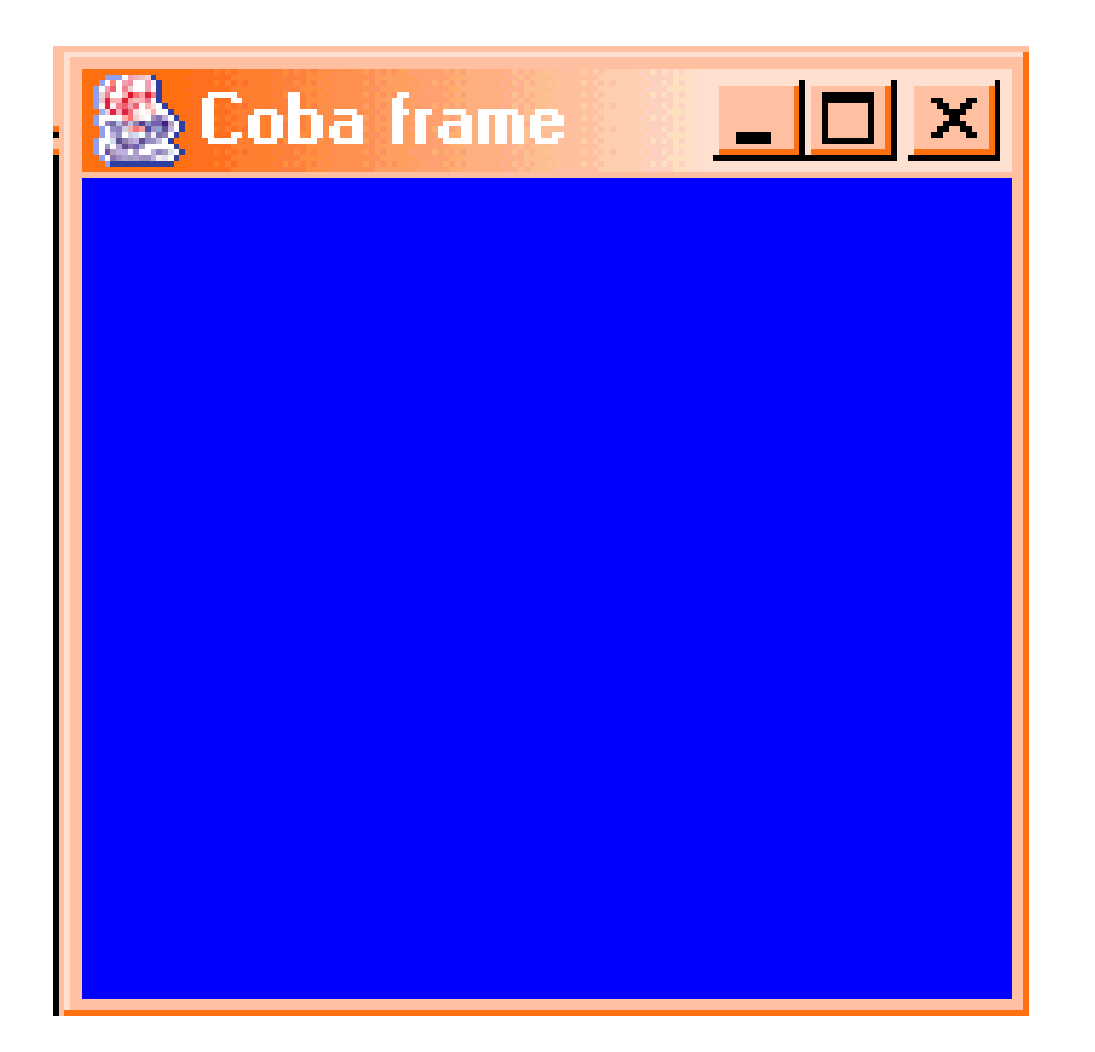

#### **Contoh Frame dengan Panel**

import java.awt.\*;

public class FrameWithPanel {
 private Frame f;
 private Panel pan;

public FrameWithPanel(String title) {
 f=new Frame(title);
 pan=new Panel();

f.setSize(200,200); f.setBackground(Color.blue); f.setLayout(null);

```
pan.setSize(100,100);
pan.setBackground(Color.yellow);
f.add(pan);
f.setVisible(true);
```

public static void main(String args[]) {
 FrameWithPanel guiWindow=
 new FrameWithPanel("Frame with Panel");

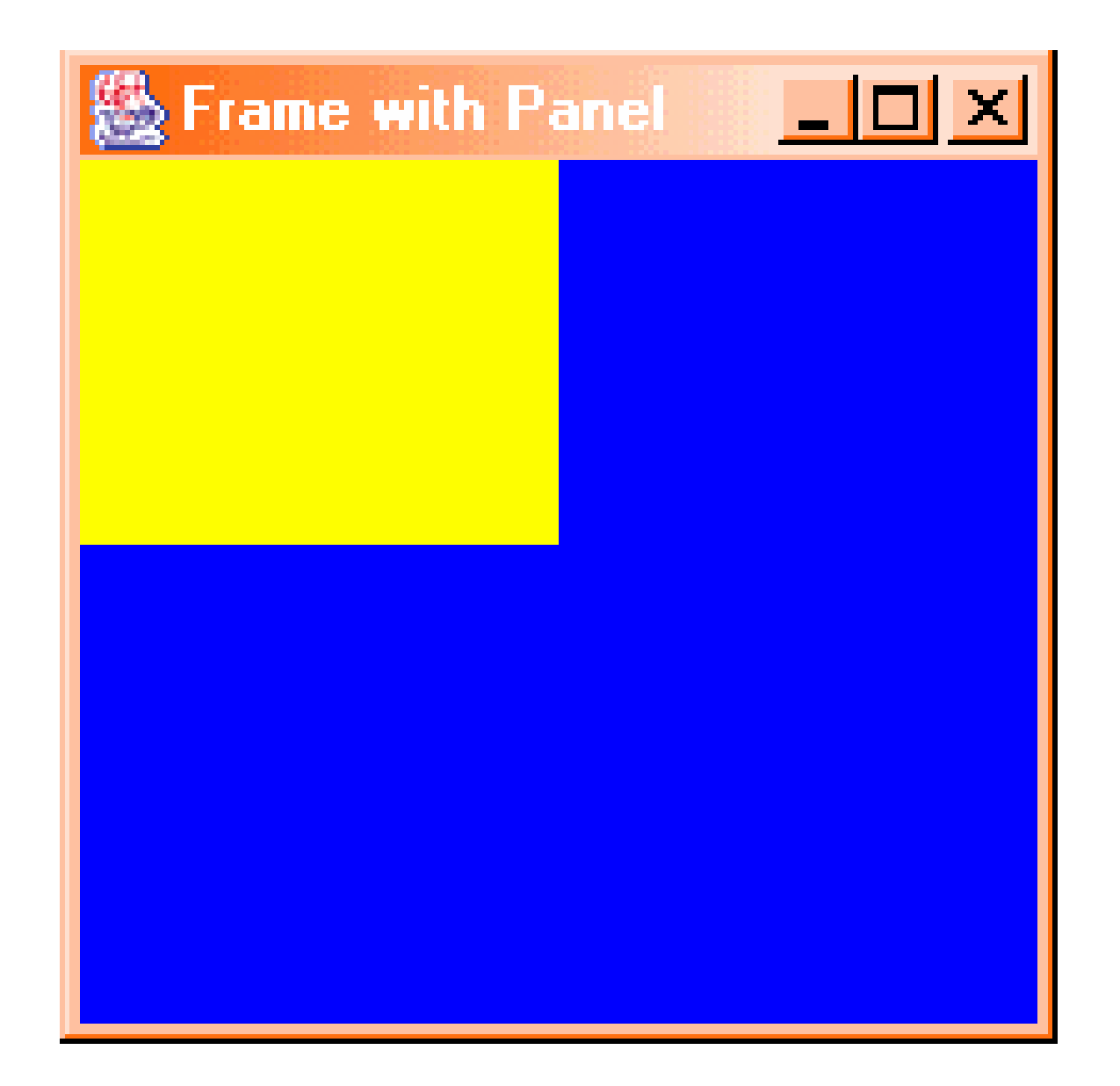

#### **Container Layouts**

- FlowLayout
- BorderLayout
- GridLayout
- CardLayout
- GridBagLayout

## Default Layout Managers

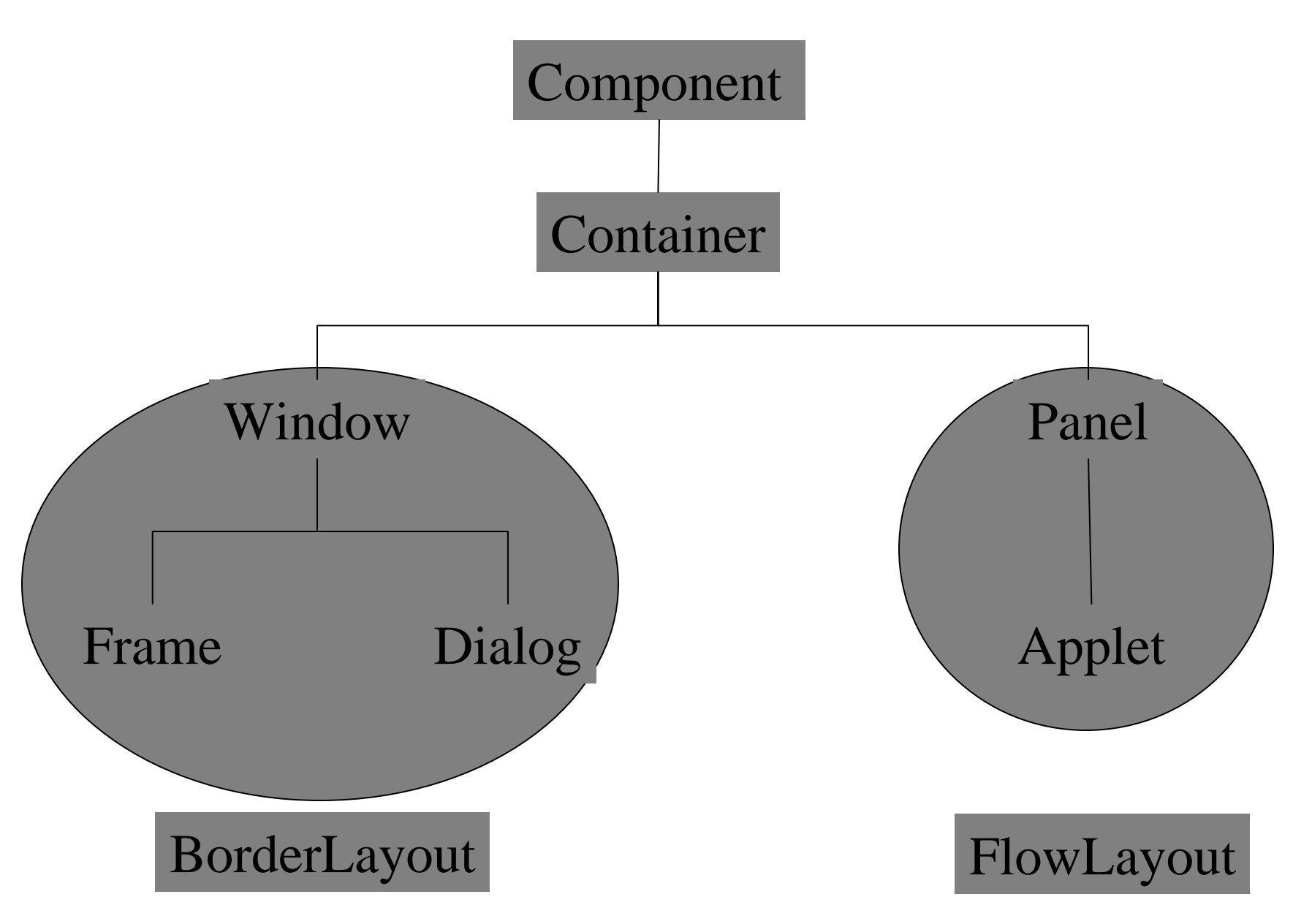

## Contoh FlowLayout sederhana

import java.awt.\*;

public class LayoutExample {
 private Frame f;
 private Button b1;
 private Button b2;

public LayoutExample() {
 f=new Frame("Layout example");
 b1=new Button("Press me");
 b2=new Button("Don't Press me");

```
public void launchFrame() {
       f.setLayout(new FlowLayout());
       f.add(b1);
       f.add(b2);
       f.pack();
       f.setVisible(true);
public static void main(String args[]) {
       LayoutExample guiWindow=
              new LayoutExample();
```

guiWindow.launchFrame();

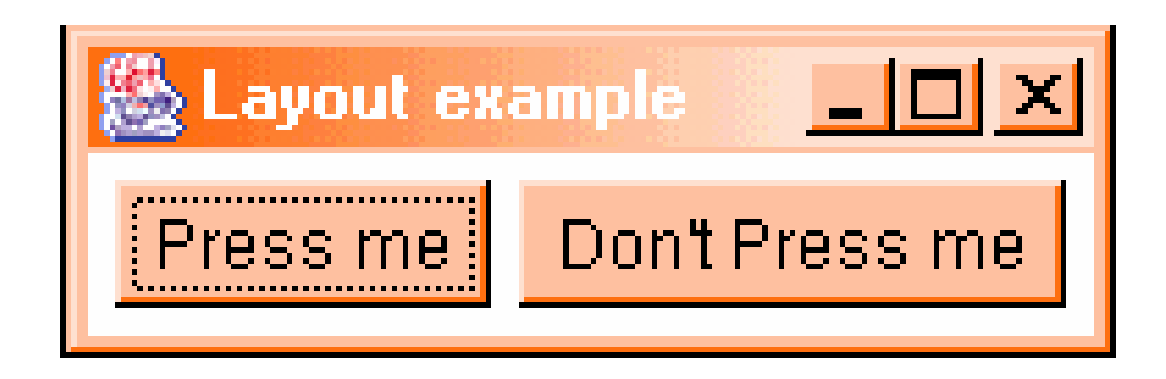

#### FlowLayout Manager

- Default layout untuk class Panel
- Komponen-komponen ditambahkan dari kiri ke kanan
- Default alignment adalah rata tengah
- Menggunakan ukuran komponen yang sesuai
- Menggunakan constructor untuk mengeset behavior

### Format FlowLayout

setLayout(new FlowLayout(int align, int hgap, int vgap));

Dimana :

align : rata baris FlowLayout.LEFT → rata kiri FlowLayout.CENTER → rata tengah FlowLayout.RIGHT → rata kanan

hgap: horizontal gap

vgap: vertical gap

#### Contoh FlowLayout

import java.awt.\*;

public class FlowExample {
 private Frame f;
 private Button b1;
 private Button b2;
 private Button b3;

public FlowExample() {
 f=new Frame("Flow Layout");
 b1=new Button("Ok");
 b2=new Button("Open");
 b3=new Button("Close");

```
public void launchFrame() {
    f.setLayout(new FlowLayout());
    f.add(b1);
    f.add(b2);
    f.add(b3);
    f.setSize(100,100);
    f.setVisible(true);
```

#### }

ł

public static void main(String args[]) {
 FlowExample guiWindow=
 new FlowExample();
 guiWindow.launchFrame();

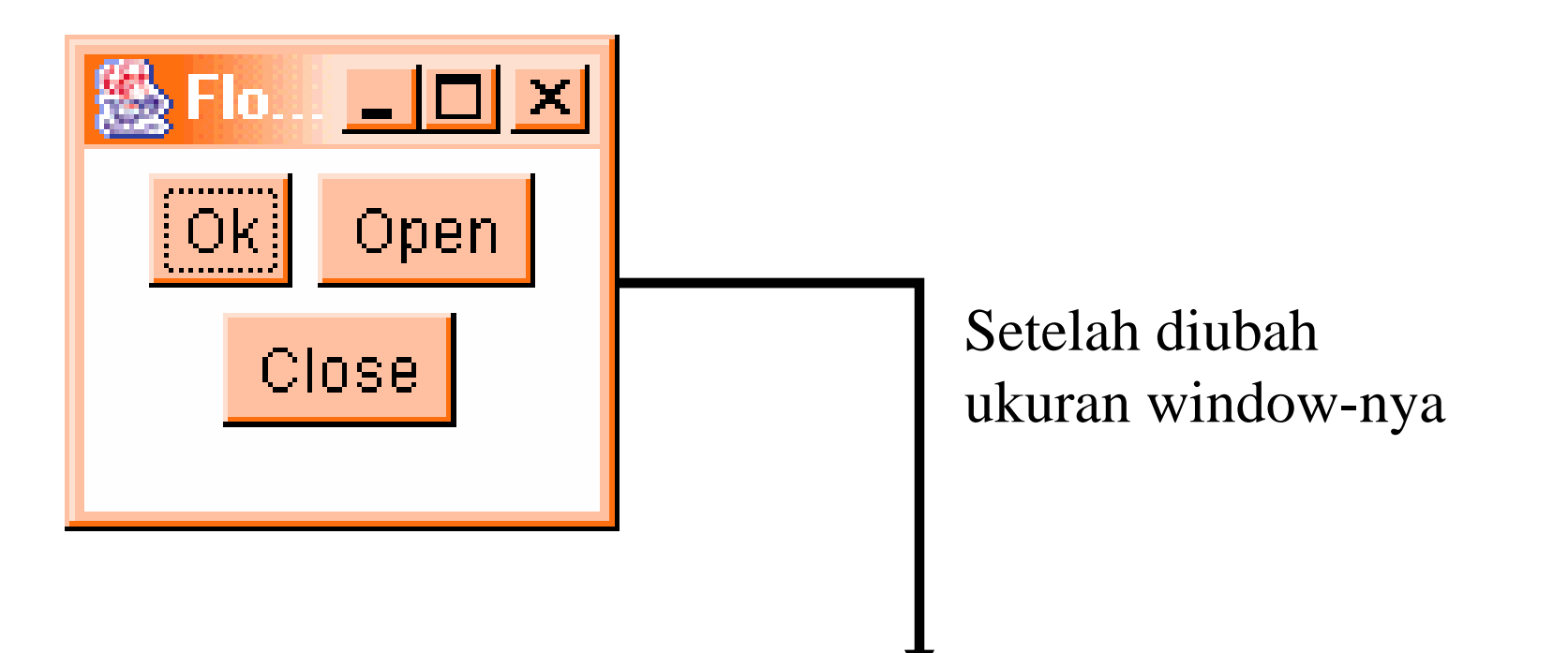

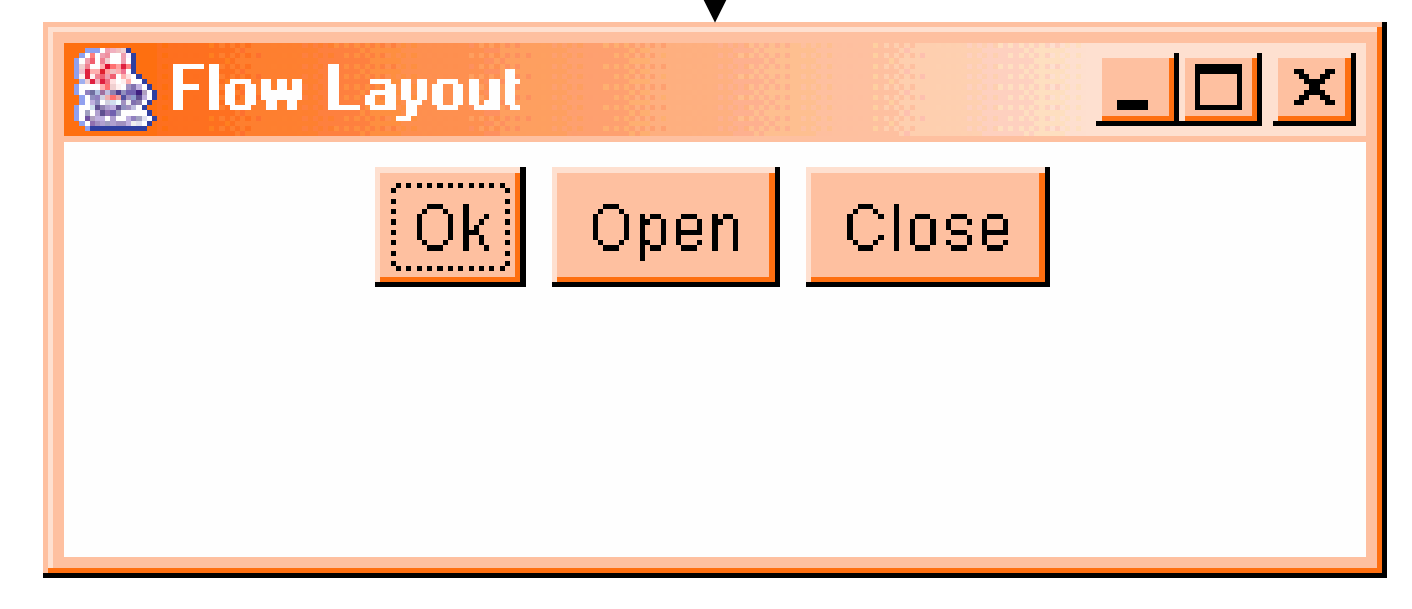

#### BorderLayout Manager

- Default layout untuk class Frame
- Komponen ditambahkan pada daerah tertentu
- Terbagi menjadi 5 daerah : North, South, Center, East, West
- Perubahan ukuran window :
  - North, South, Center  $\rightarrow$  secara horizontal
  - -East, West, Center  $\rightarrow$  secara vertikal

#### Daerah BorderLayout

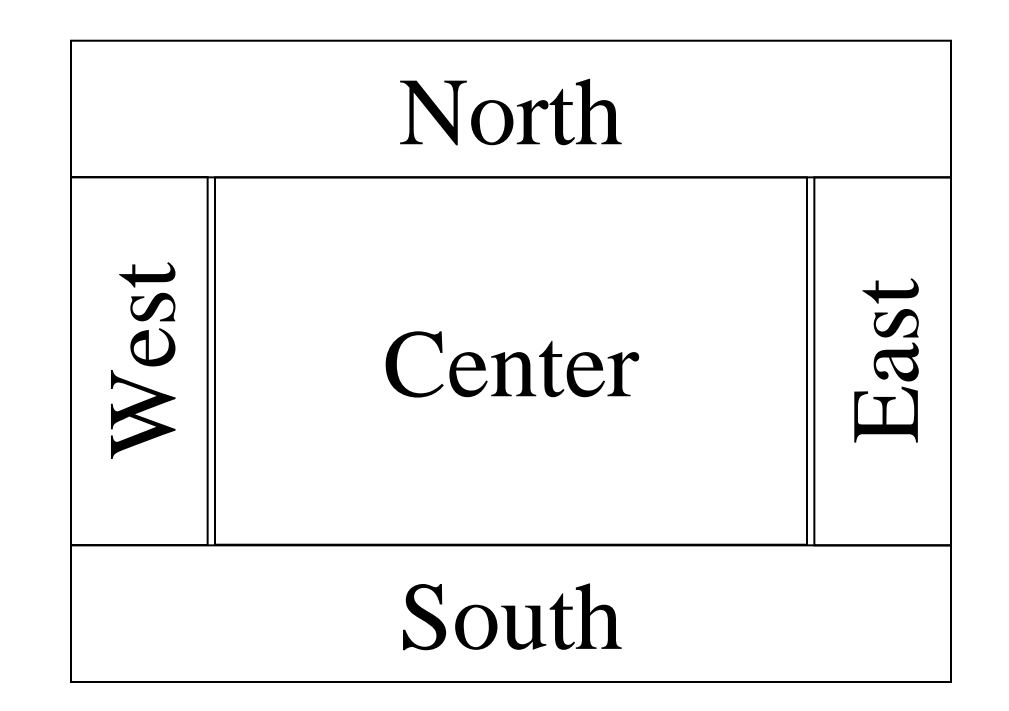

#### import java.awt.\*;

public class BorderExample {
 private Frame f;
 private Button bNorth;
 private Button bSouth;
 private Button bWest;
 private Button bEast;
 private Button bCenter;

public BorderExample() {
 f=new Frame ("Border Layout");
 bNorth=new Button("North");
 bSouth=new Button("South");
 bWest=new Button("West");
 bEast=new Button("East");
 bCenter=new Button("Center");

```
public void launchFrame() {
    f.add(bNorth, BorderLayout.NORTH);
    f.add(bSouth, BorderLayout.SOUTH);
    f.add(bWest, BorderLayout.WEST);
    f.add(bEast, BorderLayout.EAST);
    f.add(bCenter, BorderLayout.CENTER);
    f.setSize(200,200);
    f.setVisible(true);
```

}

public static void main(String args[]) {
 BorderExample guiWindow=
 new BorderExample();
 guiWindow.launchFrame();

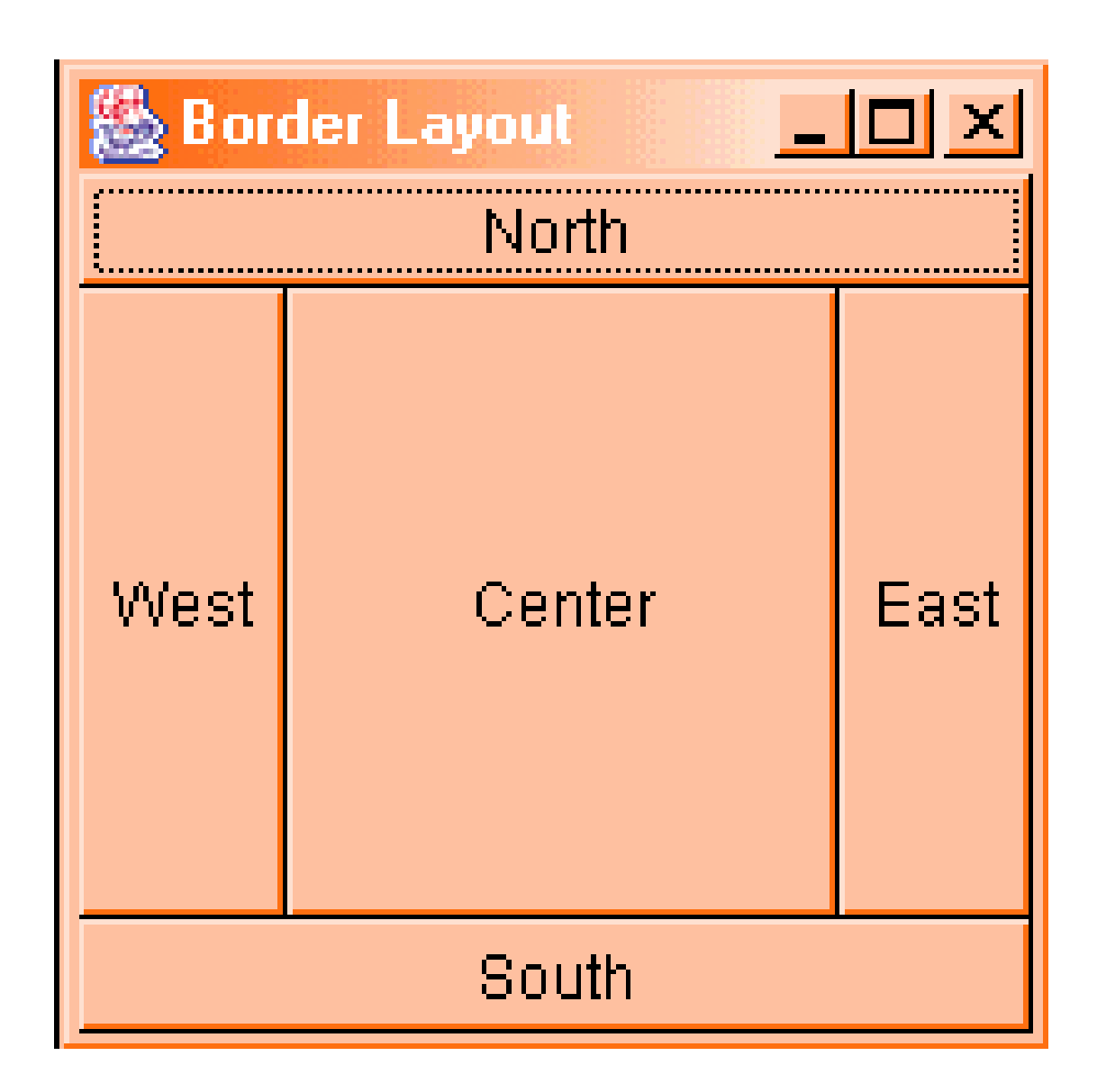

#### GridLayout Manager

- Komponen ditambahkan dari kiri ke kanan, atas ke bawah
- Daerah-daerah bagian di-set sama besar
- Constructor menspesifikasikan sejumlah baris dan kolom

#### Format GridLayout

setLayout(new GridLayout(int rows, int cols, int hgap, int vgap));

Dimana :

- rows  $\rightarrow$  jumlah baris
- cols  $\rightarrow$  jumlah kolom
- hgap  $\rightarrow$  horizontal gap
- vgap  $\rightarrow$  vertical gap

import java.awt.\*;

public class GridExample {
 private Frame f;
 private Button b1, b2, b3, b4, b5, b6;

public GridExample() {
 f=new Frame("Grid Example");
 b1=new Button("1");
 b2=new Button("2");
 b3=new Button("3");
 b4=new Button("4");
 b5=new Button("5");
 b6=new Button("6");

```
public void launchFrame() {
    f.setLayout(new GridLayout(3,2));
    f.add(b1);
    f.add(b2);
    f.add(b3);
    f.add(b3);
    f.add(b4);
    f.add(b5);
    f.add(b5);
    f.add(b6);
    f.pack();
    f.setVisible(true);
}
```

public static void main(String args[]) {
 GridExample guiWindow=new GridExample();
 guiWindow.launchFrame();

| 🍪 Grid Example 📃 🗆 🗙 |   |
|----------------------|---|
| 1                    | 2 |
| 3                    | 4 |
| 5                    | 6 |

# omplex ayout Contoh Co

import java.awt.\*;

public class ComplexExample {
 private Frame f;
 private Panel p;
 private Button bWest, bCenter;
 private Button bFile, bHelp;

public ComplexExample() {
 f=new Frame("Complex example");
 bWest=new Button("West");
 bCenter=new Button("Center");
 bFile=new Button("File");
 bHelp=new Button("Help");

```
public void launchFrame() {
    f.add(bWest, BorderLayout.WEST);
    f.add(bCenter, BorderLayout.CENTER);
    p=new Panel();
    p.add(bFile);
    p.add(bFile);
    f.add(p,BorderLayout.NORTH);
    f.pack();
    f.setVisible(true);
}
```

public static void main(String args[]) {
 ComplexExample guiWindow=
 new ComplexExample();
 guiWindow.launchFrame();

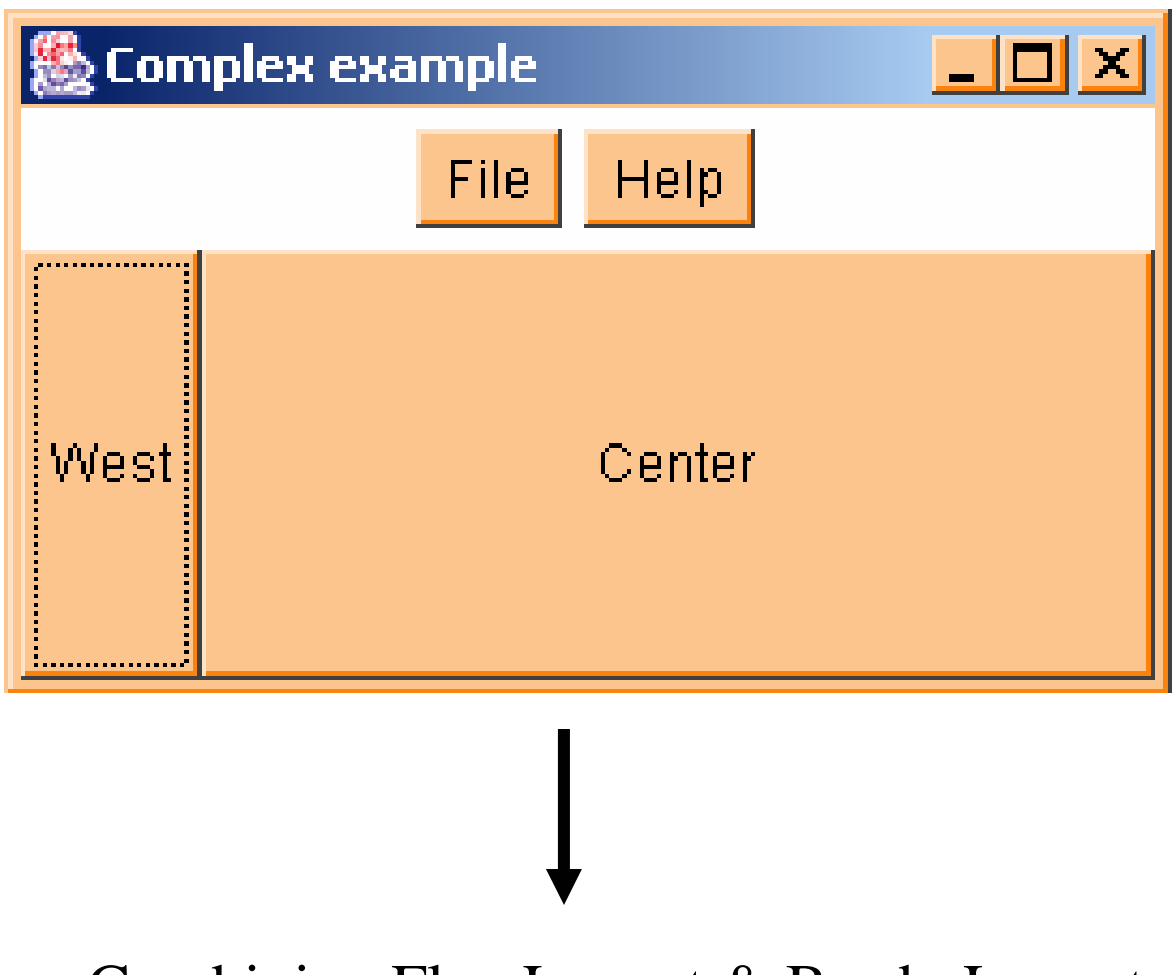

#### Combining FlowLayout & BorderLayout